# 臺北 e 大網站 - 志願服務培訓課程

### 步驟1

上網搜尋「臺北 e 大」·或直接訪問以下網址: 臺北 e 大 首頁。進入首頁後·您可以 開始註冊並登入以便上課。

## 步驟2

#### 在首頁點選【會員登入】按鈕。

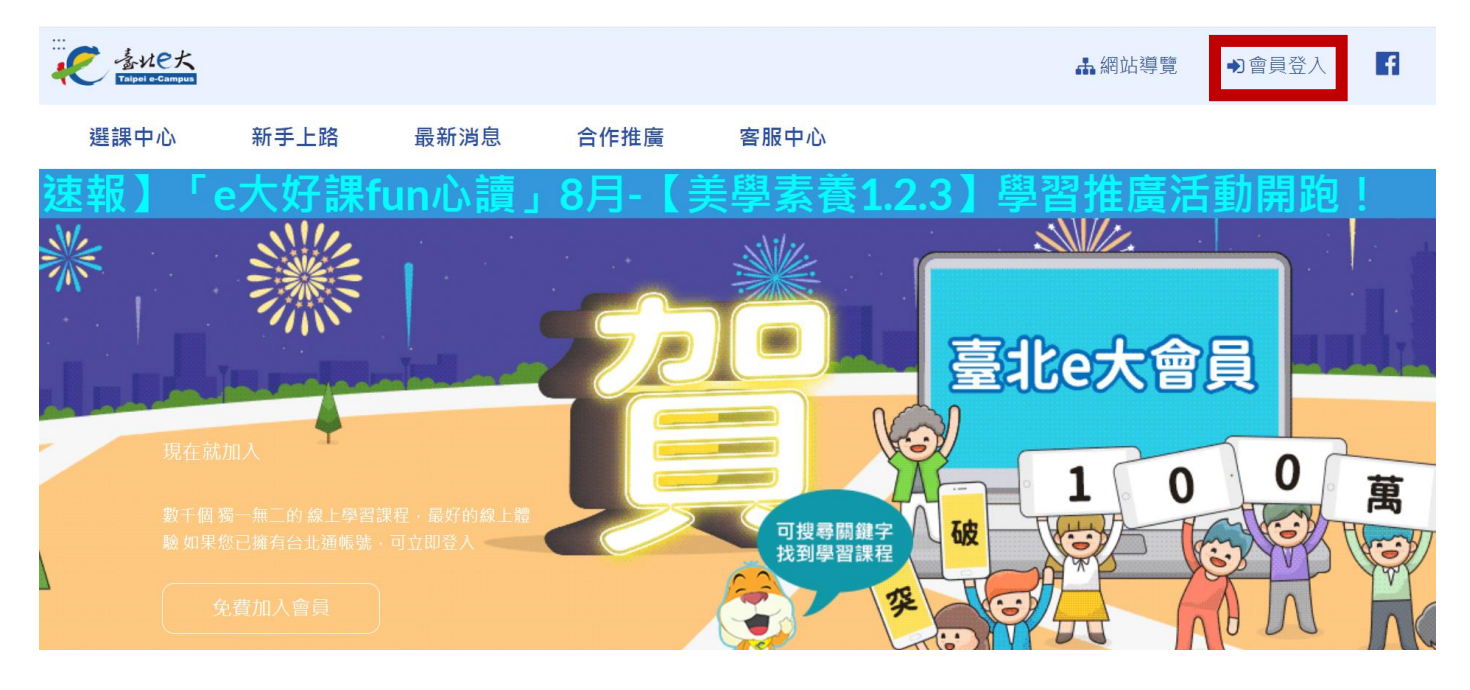

步驟3

如果您已經有帳號,請選擇【登入】。

如果您還沒有帳號,請選擇【註冊】進行帳號註冊(步驟4)。

| e大帳號登入               |  |  |  |  |  |
|----------------------|--|--|--|--|--|
| 身分證字號:               |  |  |  |  |  |
| Ø                    |  |  |  |  |  |
| 密碼:<br>ダ             |  |  |  |  |  |
| <b>28932</b><br>驗證碼: |  |  |  |  |  |
|                      |  |  |  |  |  |

## 步驟4

如果您需要註冊新帳號,請按照以下圖示進行填寫所需資料並完成註冊。完成註冊

後,使用您的新帳號登入系統。

| 填寫註冊資訊                                |
|---------------------------------------|
| 身分證字號:                                |
| 姓名:                                   |
|                                       |
| 圣···································· |
| 再次輸入密碼:                               |
| ✓ E-mail:(請填寫正確mail,可以透過「忘記           |
| 密碼」功能修改密碼)                            |
| 註冊                                    |

## 步驟 5

登入後,在課程搜尋欄中輸入「志工基礎教育訓練」,並進行搜尋。搜尋結果出現後, 下滑至最下方,選擇【「志願服務」志工基礎教育訓練(6小時版)】,點擊【報名上課】 以報名該課程。

| ■ 志工基礎教育訓練             |                                                   | Q |
|------------------------|---------------------------------------------------|---|
| 熱門關鍵字 - 志工基礎教育訓練1環境教育志 |                                                   |   |
|                        | 志願服務<br>[志願服務]志工基礎教育<br>訓練(6小時版)<br>介紹志工基礎教育訓練內容。 |   |

## 步驟 6

完成課程後,請確保您已修讀滿 270 分鐘並且測驗成績達到 70 分以上。只有達到這

兩個條件,您才能前往下載證書。

| 成條件為:閱讀時間<br>驗分數達70 分以上<br>時間:06:25:12<br>約數:100<br>時數:6 | 270分鐘以上                                                                                                    |                                                                                                    |                                                                                                    |                                                                                                    |
|----------------------------------------------------------|----------------------------------------------------------------------------------------------------|----------------------------------------------------------------------------------------------------|----------------------------------------------------------------------------------------------------|----------------------------------------------------------------------------------------------------|
| ·<br>選課疑慮,請洽                                             | ~<br>詢服務單位。                                                                                                    |                                                                                                    |                                                                                                    |                                                                                                    |
|                                                          |                                                                                                    |                                                                                                    |                                                                                                    |                                                                                                    |
| 1.志願服務法規之認識                                              |                                                                                                    |                                                                                                    |                                                                                                    |                                                                                                    |
| 2.志願服務倫理與内涵<br>3.志願服務經驗分享                                |                                                                                                    |                                                                                                    |                                                                                                    |                                                                                                    |
|                                                          |                                                                                                    |                                                                                                    |                                                                                                    |                                                                                                    |
| 【正式调驗】                                                   |                                                                                                    |                                                                                                    |                                                                                                    |                                                                                                    |
|                                                          |                                                                                                    |                                                                                                    |                                                                                                    |                                                                                                    |
| 課程滿意度問卷調查表                                               |                                                                                                    |                                                                                                    |                                                                                                    |                                                                                                    |
|                                                          | 成條件為:閱讀時間達<br>驗分數達70分以上<br><sup>無時間:06:25:12</sup><br>約分數:100<br>即時數:6<br>即時數是否已上傳(終身學習):<br><b>引選課疑症慮,請洽</b><br>1.志願服務法規之認識<br>2.志願服務倫理與內涵<br>3.志願服務經驗分享<br>【正式測驗】 | 成條件為:閱讀時間違270分鐘以上<br>驗分數違70分以上<br><sup>無時間:06:25:12</sup><br>約分數:100<br><sup>期時數:6</sup><br><sup>動時數是否已上傳(終身學習):未上傳<br/><b>了選課疑慮,請洽詢服務單位。</b>           1志願服務法規之認識           1.志願服務法規之認識           2.志願服務倫理與內涵           3.志願服務經驗分享           【正式測驗】  </sup> | 成條件為:閱讀時間達270分鐘以上<br>驗分數達70分以上<br><sup>無時間:06:25:12</sup><br>約分數:100<br>即時數:6<br>即時數是否已上傳(終身學習):未上傳<br><b>j選課疑慮,請洽詢服務單位。</b> 1.志願服務法規之認識 2.志願服務倫理與內涵 3.志願服務倫理與內涵 (正式測驗) | 成條件為:閱讀時間達270分鐘以上<br>驗分數達70分以上<br><sup>期時間:06:25:12</sup><br>約分數:100<br>里時數是否已上傳(終身學習):未上傳<br><b>j選課疑慮,請洽詢服務單位。</b> 1志願服務法規之認識           2.志願服務倫理與內涵           3.志願服務總驗分享           【正式測驗】 |

步驟 7

證書列印方式:

在首頁點選【我的課程】。

查詢您的「學習紀錄」,找到已完成的課程。

勾選需要列印證明的課程,然後點擊【列印證明】按鈕即可下載和列印證書。

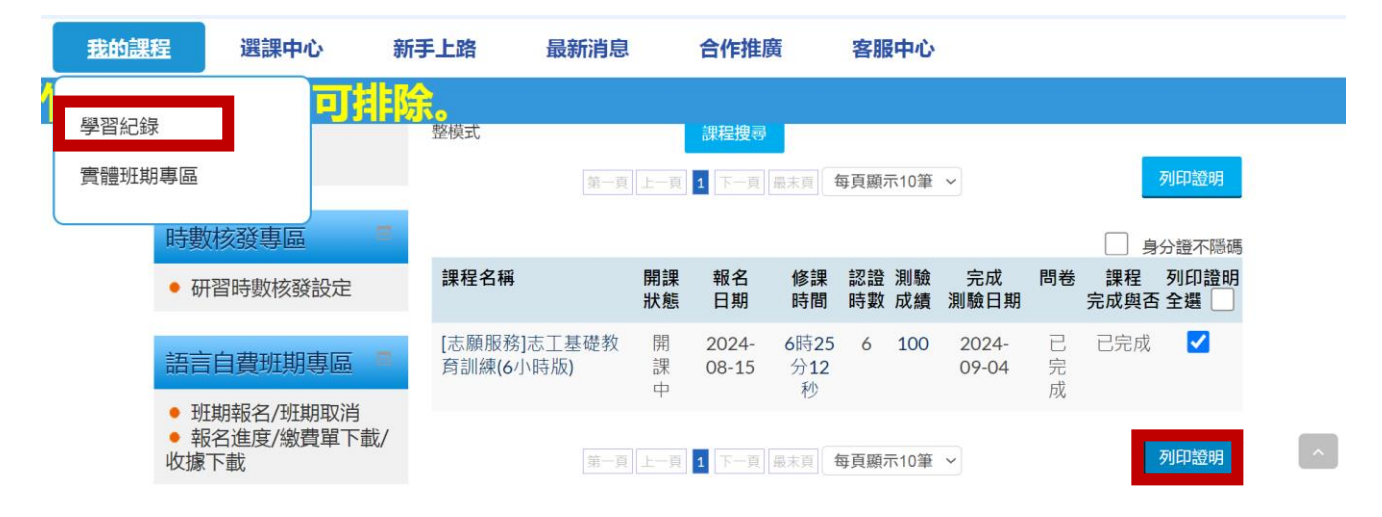

注意事項:

- 請在規定日期前完成 6 小時的課程並通過考試。
- 取得的學習證明書上會有證明編號,請確保列印下來並保存好。

證明編號 茲證明姓名 身分證字號 選修該課程,成績合於規定 [志願服務]志工基礎教育訓練(6小時版) U h G G 報名日期:2024-08-15 G 通過日期: 2024-09-05 09:01:33 ñ 認證時數:6小時 ß G 列印時間: 2024-09-05 09:32:53 Ŋ 臺北市政府公務人員訓練處 2565 25

注意事項:

- 1. 臨時帳號使用提醒:
  - 若您使用臨時帳號登入臺北 e 大·請注意臨時帳號的有效期為 1 個月·期滿後·
     臨時帳號及所有培訓紀錄將會被刪除。
  - 為了避免丟失您的學習紀錄,請務必在使用臨時帳號期間內完成會員註冊。
- 2. 證明文件保存:
  - 完成課程並取得學習證明書後,請務必保存好相關的證明文件。
  - 建議您在證書頁面列印並儲存證明,以便日後參考或需要時使用。

~~~臺中科技大學 服務學習輔導組 歡迎您~~~